## Login to ExpressLane

From Lane's home page, click on **ExpressLane/Banner for Staff** Click on **ExpressLane Login**.

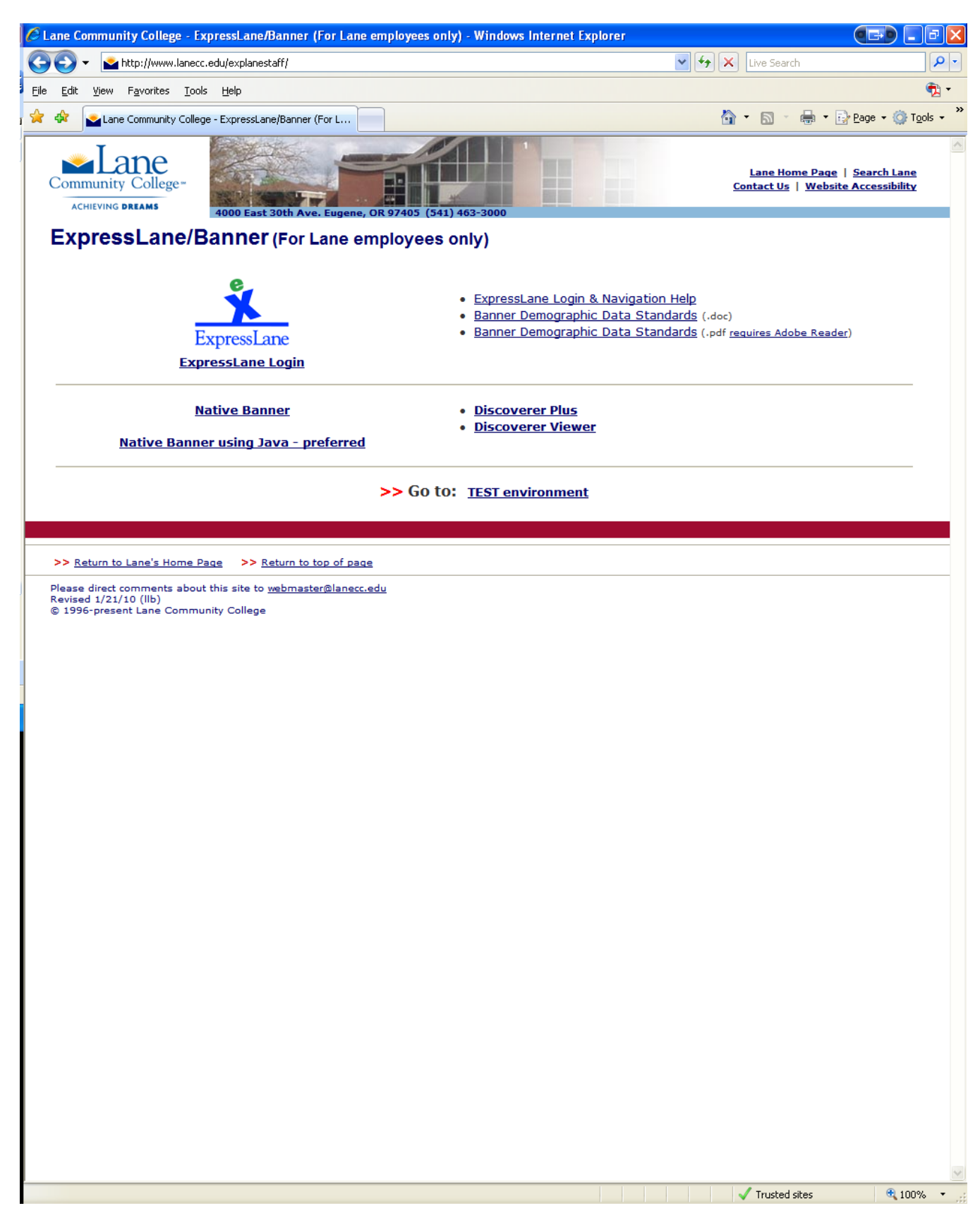

# Enter your L# and Personal Identification Number (PIN). Click on Login.

| 🖉 User Login - Windows Internet Explorer                                                                                                    |                                                                       |
|----------------------------------------------------------------------------------------------------|-----------------------------------------------------------------------|
| 🚱 🔍 👻 https://exp.lanecc.edu/pls/lane/twbkwbis.P_WWWLogin?ret_code=0                                                                                                    | 💌 🔒 🐓 🗙 Live Search 🖉 🔹                                               |
| File Edit View Favorites Iools Help                                                                                                    | n - 10 - 10 - 10 - 10 - 10 - 10 - 10 - 1                              |
| 🚖 🏟 🔤 User Login                                                                                                    | 🟠 🔹 🔝 🝸 🖶 🔹 📴 <u>Page</u> 🕶 🎯 T <u>o</u> ols 🗸 🎽                      |
| ACHIEVING DREAMS                                                                                                    | ExpressLane                                                           |
| Please enter your User ID (a capital 'L' followed by 8 numbers) and PIN then<br>In ExpressLane: DO NOT use your browser's BACK button to navigate<br>For Help with Login Problems - click this link. | HELP   EXIT<br>click 'Login'.<br>e - unpredictable results may occur! |
| Need your User ID/L Number?                                                                                                    |                                                                       |
| User ID:                                                                                                    |                                                                       |
| Login Forgot PIN?                                                                                                    |                                                                       |
| RELEASE: 8.2                                                                                                    | powered by<br>SUNGARD' SCT HIGHER EDUCATION                           |
|                                                                                                    |                                                                       |
|                                                                                                    |                                                                       |
|                                                                                                    |                                                                       |
|                                                                                                    |                                                                       |
|                                                                                                    |                                                                       |
|                                                                                                    | 💽 Internet 🔍 100% 🔹 ,                                                 |

#### Click on Employee Services.

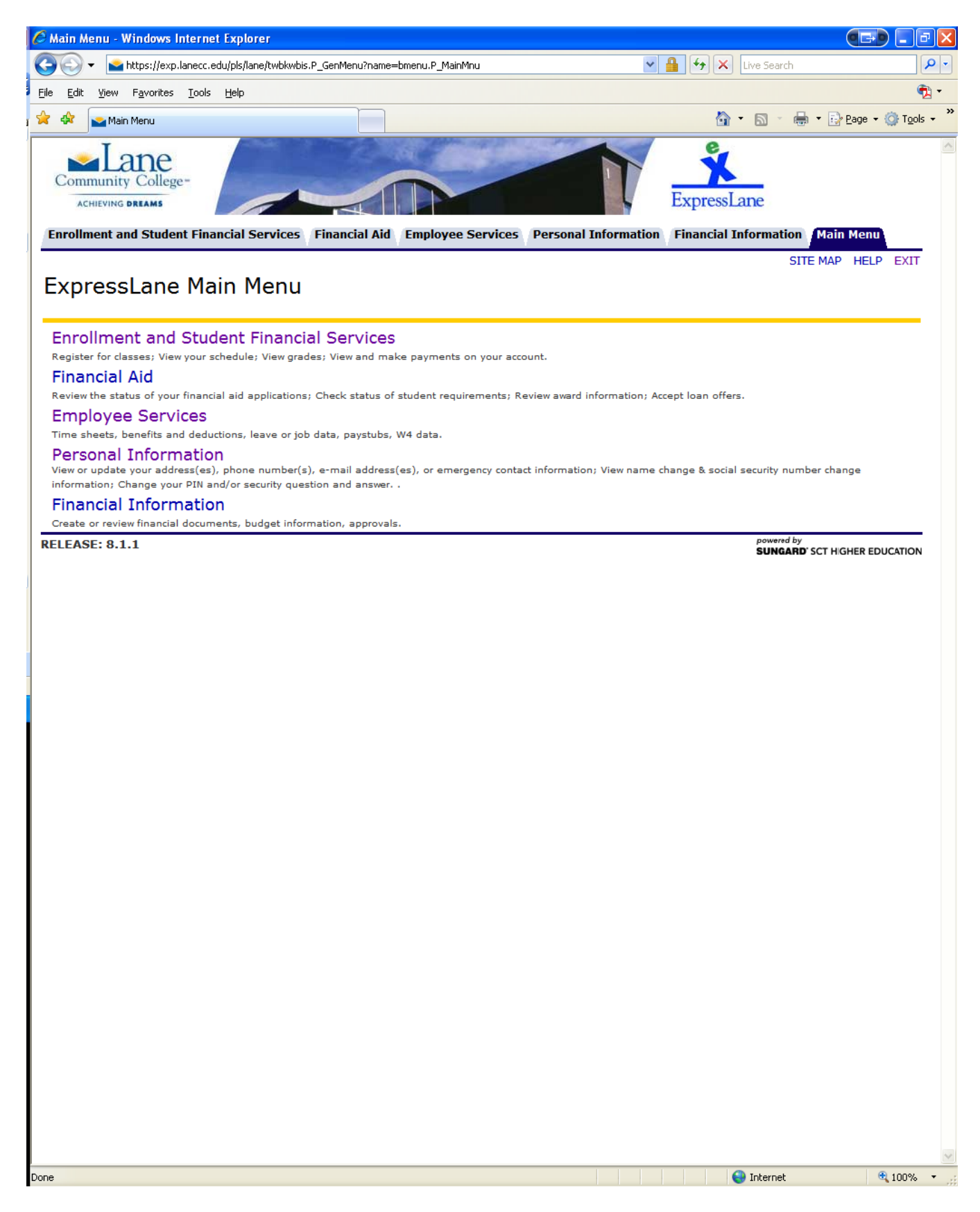

Click on **Time and/or Leave Entry**. This will bring you to the Time Sheet or Leave Request Selection.

| Iters://exp.lanecc.edu/pls/lane/twbkwbis.P_GenMenu?name=pmenu.P_MainMnu     Elle   Edit   View   Favorites   Iools   Help     Ive Search     Ive Search     I              | P •<br>Tools • *<br>EXIT |
|----------------------------------------------------------------------------------------------------|--------------------------|
| Elle Edit View Favorites Tools Help                                                                                                    | Tgols - *                |
| ★ ★ Employee       Image: Community College=     Image: Community College                                                                                                    | Tools - "                |
| Community College-                                                                                                    | ) EXIT                   |
| ACHIEVING DRIAMS ExpressLane Enrollment and Student Financial Services Financial Aid Employee Services Personal Information Financial Information Main Menu                                                                                                    | P EXIT                   |
| Employee Services - Main Menu                                                                                                    |                          |
| Time and/or Leave Entry<br>Enteroyour time and/or leave information for current pay period.<br>Complete an Online Survey<br>Employee Directory<br>Benefits and Deductions<br>Wave your retriement plans, Health insurance information, Flex spending accounts, miscellaneous deductions.<br>Pay Information<br>Wave your briest Deposit allocation; View your famings and Deductions History; View your Pay Stubs.<br>Tax Forms<br>View your prior year W2 Information and your current W4 information<br>Jobs Summary<br>Leave Balances and History<br>Classified Seniority List<br>Finance Dashboard<br>Lane Alert Notification Options<br>[Time and/or Leave Entry   Complete an Online Survey   Employee Directory   Benefits and Deductions   Pay Information   Tax Forms  <br>RELEASE: 8.2.1 | Jobs                     |
|                                                                                                    | ·                        |

#### Click on Approve or Acknowledge Time

Are you acting as Proxy for someone else? If so, chose the individual you can act as proxy for. If not, leave as Self.

It is necessary to click on Act as Superuser if it is past the Web Approval deadline. Click on Select

| 🕘 Time Sheet or Leave Request                                                                                  | Selection - Microsoft Internet                                         | Explorer                                                   |                                | _ @ 🗙                                                                                                    |
|----------------------------------------------------------------------------------------------------|------------------------------------------------------------------------|------------------------------------------------------------|--------------------------------|----------------------------------------------------------------------------------------------------|
| File Edit View Favorites Tools                                                                                 | Help                                                                   |                                                            |                                | an 1997 - 1997 - 1997 - 1997 - 1997 - 1997 - 1997 - 1997 - 1997 - 1997 - 1997 - 1997 - 1997 - 1997 - 1997 - 19 |
| 🌀 Back 🝷 🕥 🕤 🚺 🛃                                                                                               | 🏠 🔎 Search 🤺 Favorites                                                 | 🚱 🔗 🍓 🔳 🖓 🛄                                                | 💽 🖑 🧕 🕑 💻 🕨                    | \$                                                                                                    |
| Search the Web                                                                                                 | Search 🝷 Addres                                                        | 🎫 💰 https://inb.lanecc.edu:4446/pls/lane/                  | bwpktais.P_SelectTimeSheetRoll | 💟 🏓 Go                                                                                                    |
| Community College **                                                                                           |                                                                        |                                                            | ExpressLane                    |                                                                                                    |
| Enrollment Services Finar                                                                                      | icial Aid Employee Perso                                               | nal Information Main Menu                                  |                                |                                                                                                    |
|                                                                                                    |                                                                        |                                                            | RETURN TO EMPLO                | YEE MENU SITE MAP HELP EXIT                                                                                    |
| Determine the action you w<br>Determine the action you w<br>To act as a Superuser, click<br>Selection Criteria | ant to take and click the radio b<br>to the check box and then click S | ULION<br>utton. If you are acting as a Proxy for<br>elect. | an approver, please select a n | ame from the list and click <b>Select</b> .                                                                    |
|                                                                                                    | My Choice                                                              |                                                            |                                |                                                                                                    |
| Access my Time Sheet:                                                                                          | 0                                                                      |                                                            |                                |                                                                                                    |
| Access my Leave Report:                                                                                        | 0                                                                      |                                                            |                                |                                                                                                    |
| Access my Leave Request:                                                                                       | 0                                                                      |                                                            |                                |                                                                                                    |
| Approve or Acknowledge Tin                                                                                     | ie: 📀                                                                  |                                                            |                                |                                                                                                    |
| Act as Proxy:                                                                                                  | Self 🔽                                                                 |                                                            |                                |                                                                                                    |
| Act as Superuser:                                                                                              |                                                                        |                                                            |                                |                                                                                                    |
| Select                                                                                                    |                                                                        | [ Proxy Set Up ]                                           |                                |                                                                                                    |
| Time and/or Leave Entry                                                                                        | Answer a Survey   Employe                                              | e Directory   Benefits and Deduction                       | ns   Pay Information   Tax Fo  | rms   Jobs Summary   Leave                                                                                     |
|                                                                                                    | Balan                                                                  | ces and History   Classified Seniorit                      | y List ]                       |                                                                                                    |
| Cone                                                                                                    |                                                                        |                                                            |                                | 📋 🥥 Internet                                                                                                   |
| 🦺 start 🚽 🕴 🧐 🦉 🖉                                                                                              | 📝 🎽 🖇 🕴 🚳 Novell GroupWi                                               | 🧧 🧉 3 Internet Ex 🕞 🧕 Search Re                            | sults 🛛 📚 Address Book         | 🔄 🖳 Document1 - Mi 🔇 🌖 9:06 AM                                                                                 |

| Option     | Description                                                                        |
|------------|------------------------------------------------------------------------------------|
| Type of    | Field will default to <b>Time Sheets.</b>                                          |
| Records    |                                                                                    |
| Year       | Field will default to current year.                                                |
| Pay ID     | Field will default to SM, Semi-Monthly                                             |
| Pay Number | Click on the drop down box to chose the pay number for which you are processing.   |
| Department | You will have this option if you chose Act as Superuser. You may use the drop down |
|            | box to limit the query to a timesheet org or leave it as All.                      |

#### Click on Select

| https://inb.lanecc.edu:4446/pls/lane/bwpktais.P_ProcSelectTimeSheetRoll - Microsoft Internet Explorer                                                                                                    | _ 7 🗙   |
|----------------------------------------------------------------------------------------------------|---------|
| File Edit View Favorites Tools Help                                                                                                    |         |
| 🚱 Back 🝷 🕥 👻 😰 🏠 🔎 Search 🌟 Favorites 🍪 🔗 - 🌺 🕋 - 🛄 🎇 🐼 🚳 🖻 😁 💻 ト                                                                                                    | 8       |
| Search the Web Search V Address Address thtps://inb.lanecc.edu:4446/pls/lane/bwpktais.P_ProcSelectTimeSheetRoll                                                                                                    | 🔽 🄁 Go  |
| Community College                                                                                                    |         |
| Enrollment Services Financial Aid Employee Personal Information Main Menu                                                                                                    |         |
| SITE MAP HELF                                                                                                    | EXIT    |
| Choose from each item, choose the sort order, and then click Select.  Type of Records: Time Sheets  Year: 2006  Pay ID: SM, Semi-Monthly  Pay Number: 1  COA: L, Lane Community College Department: ALL Sort Order |         |
| My Choice<br>Sort employees' records by Status then by Name:                                                                                                    |         |
| Sort employees' records by Name:                                                                                                    |         |
| Select                                                                                                    |         |
| [ Time and/or Leave Entry   Answer a Survey   Employee Directory   Benefits and Deductions   Pay Information   Tax Forms   Jobs Summary   Lea<br>Balances and History   Classified Seniority List ]                | ive     |
| 🙆 Done                                                                                                    |         |
| 者 start 🔰 🖗 🥥 🖉 🔟 💌 🦉 🏀 Novell GroupWise - M 🗍 🖳 Time Entry Approvals 🎽 🖳 screen print.doc - Mic 🛛 😂 3 Internet Explorer 🔹 📢 53°                                                                                   | 1:14 PM |

This screen displays timesheets in the selected timesheet org and what their status is. Click on the employee's name to review their timesheet. **Review of individual timesheets must be done before department mass time approval.** 

| 🏉 https://exp.laned                          | cc.edu/pls/lane/bwpktais.P_ProcSelectSuper                                           | UserAction - Windows                                                                                                    | s Internet Explorer                      |                                |                                                                                    |                                   |
|----------------------------------------------|--------------------------------------------------------------------------------------|----------------------------------------------------------------------------------------------------|------------------------------------------|--------------------------------|------------------------------------------------------------------------------------|-----------------------------------|
| 💽 🗸 🔺 http                                   | X Live Search                                                                        | <b>P</b> -                                                                                                    |                                          |                                |                                                                                    |                                   |
| File Edit View Fa                            | vorites Tools Help                                                                   |                                                                                                    |                                          |                                |                                                                                    | 🤁 -                               |
| 🚖 🏟 💽 https://i                              | exp.lanecc.edu/pls/lane/bwpktais.P_ProcSele                                          |                                                                                                    |                                          |                                | 🏠 • 🔊 - 🖶 • 🔂 Pa                                                                   | age 🕶 🎯 Tools 👻 🎽                 |
| T                                            |                                                                                      | and the second second s |                                          | -                              |                                                                                    | A                                 |
|                                              | ne                                                                                   | the second                                                                                                    |                                          |                                | <b>K</b>                                                                           |                                   |
| Community C                                  | college-                                                                             |                                                                                                    |                                          | Expre                          | sslane                                                                             |                                   |
| ACHIEVING DRE                                |                                                                                      |                                                                                                    |                                          | Expre                          | Solar C                                                                            |                                   |
| Enrollment and                               | Student Financial Services Financial Aid                                             | Employee Service                                                                                                    | s Personal Inform                        | nation Financ                  | ial Information Main M                                                             | lenu                              |
|                                              |                                                                                      |                                                                                                    |                                          |                                | SITE MAP                                                                           | IELP EXIT                         |
|                                              |                                                                                      |                                                                                                    |                                          |                                |                                                                                    |                                   |
| Click under                                  | Approve/Acknowledge or Return for Corre                                              | ction, and then click                                                                                                    | <b>Save</b> . For more d                 | etailed informa                | tion, click the employee                                                           | 's name.                          |
| COA:                                         | L Lane Community (                                                                   | ollege                                                                                                    |                                          |                                |                                                                                    |                                   |
| Department:                                  | 150505, Payroll - Ger                                                                | neral                                                                                                    |                                          |                                |                                                                                    |                                   |
| Pay ID:                                      | SM, Semi-Monthly                                                                     |                                                                                                    |                                          |                                |                                                                                    |                                   |
| Pay Period:                                  | Feb 16, 2010 to Feb                                                                  | 28, 2010                                                                                                    |                                          |                                |                                                                                    |                                   |
| Act as Proxy:                                | Not Applicable                                                                       |                                                                                                    |                                          |                                |                                                                                    |                                   |
| Pay Period Tin                               | ne Entry Status: Open until Mar 03, 20                                               | )10, 12:00 P.M.                                                                                                    |                                          |                                |                                                                                    |                                   |
| Select New                                   | / Department                                                                         |                                                                                                    |                                          |                                |                                                                                    |                                   |
|                                              |                                                                                      |                                                                                                    |                                          |                                |                                                                                    |                                   |
| In Progress                                  |                                                                                      |                                                                                                    |                                          |                                |                                                                                    |                                   |
| ID                                           | Name, Position and Title                                                             | Total Hours                                                                                                    | Total Units                              | Cancel                         | Other Information                                                                  |                                   |
| L0000003                                     | Carol F Goldsberry<br>C13738 - 00<br>HR Analyst                                      |                                                                                                    | .00                                      | .00                            | Leave Balances                                                                     |                                   |
| Not Started                                  |                                                                                      |                                                                                                    |                                          |                                |                                                                                    |                                   |
| ID                                           | Name, Position and Title                                                             |                                                                                                    | C                                        | )ther Inform                   | ation                                                                              |                                   |
| L00194775                                    | Janis Irene Brew                                                                     |                                                                                                    | E                                        | xtract                         |                                                                                    |                                   |
|                                              | M12234 - 00<br>Human Resources Manager                                               |                                                                                                    |                                          |                                |                                                                                    |                                   |
| L00530744                                    | Aneita P Coates                                                                      |                                                                                                    | E                                        | xtract                         |                                                                                    |                                   |
|                                              | C13042 - 00<br>HR Analyst                                                            |                                                                                                    |                                          |                                |                                                                                    |                                   |
|                                              |                                                                                      |                                                                                                    |                                          |                                |                                                                                    |                                   |
| Pay Event Tra                                | nsactions                                                                            |                                                                                                    |                                          |                                |                                                                                    |                                   |
| Action require                               | d by all approvers:<br>Transactions Approved or EVI                                  | 2                                                                                                    |                                          |                                |                                                                                    |                                   |
| Time or Leave                                | Transactions Awaiting Approval or                                                    | FYI: 0                                                                                                    |                                          |                                |                                                                                    |                                   |
| Total:                                       |                                                                                      | 2                                                                                                    |                                          |                                |                                                                                    |                                   |
| Total Hours:                                 |                                                                                      | .00                                                                                                    |                                          |                                |                                                                                    |                                   |
| Total Units:                                 |                                                                                      | .00                                                                                                    |                                          |                                |                                                                                    |                                   |
|                                              |                                                                                      |                                                                                                    |                                          |                                |                                                                                    |                                   |
| Select Nev                                   | / Department                                                                         |                                                                                                    |                                          |                                |                                                                                    |                                   |
|                                              |                                                                                      |                                                                                                    |                                          |                                |                                                                                    |                                   |
| [ Time and/or L<br>Jobs Sum<br>RELEASE: 8.2. | eave Entry   Complete an Online Surve<br>mary   Leave Balances and History   Cl<br>1 | y   Employee Direc<br>assified Seniority L                                                                                                    | tory   Benefits an<br>ist   Finance Dash | d Deductions<br>board   Lane / | Pay Information   Ta<br>Alert Notification Optio<br>powered by<br>SUNGARD'SCT HIGH | x Forms  <br>ns ]<br>er education |
|                                              |                                                                                      |                                                                                                    |                                          |                                |                                                                                    |                                   |
|                                              |                                                                                      |                                                                                                    |                                          |                                |                                                                                    |                                   |
|                                              |                                                                                      |                                                                                                    |                                          |                                |                                                                                    |                                   |
|                                              |                                                                                      |                                                                                                    |                                          |                                |                                                                                    |                                   |
|                                              |                                                                                      |                                                                                                    |                                          |                                | 😜 Internet                                                                         | 🕙 🔍 100% 🔻 🔡                      |
|                                              |                                                                                      |                                                                                                    |                                          |                                |                                                                                    | 111                               |

|                                                                                                    | bwpktapp.P_ButtonsDriver - Windows Intern                                                                                                    | iet Explorer                                                                                                    |                                                                                                    |                         |
|----------------------------------------------------------------------------------------------------|----------------------------------------------------------------------------------------------------|----------------------------------------------------------------------------------------------------|----------------------------------------------------------------------------------------------------|-------------------------|
| 😋 💽 👻 https://exp.lanecc.edu/                                                                                                    | pls/lane/bwpktapp.P_ButtonsDriver                                                                                                    | ▼ 🔒                                                                                                    | Live Search                                                                                                    | - ۹                     |
| <u>File Edit View Favorites Tools H</u>                                                                                                    | elp                                                                                                    |                                                                                                    |                                                                                                    | - ( <b>T</b>            |
| 🔶 🔅 🛌 https://exp.lanecc.edu/pls/l                                                                                                    | ane/bwoktapp.P Buttons                                                                                                    |                                                                                                    | 👌 • 🔊 - 🖶 •                                                                                                    | * 🔂 Page + 🙆 Tools + ** |
|                                                                                                    |                                                                                                    |                                                                                                    | •                                                                                                    |                         |
| Lane                                                                                                    |                                                                                                    |                                                                                                    | <b>N</b>                                                                                                    |                         |
| Community College-                                                                                                    |                                                                                                    |                                                                                                    |                                                                                                    |                         |
| ACHIEVING DREAMS                                                                                                    |                                                                                                    | E E                                                                                                    | expressLane                                                                                                    |                         |
| Enrollment and Student Financ                                                                                                    | ial Services / Financial Aid / Employee Se                                                                                                    | rvices Personal Information F                                                                                                    | inancial Information                                                                                                    | Main Menu               |
|                                                                                                    |                                                                                                    |                                                                                                    | SITE M                                                                                                    | AP HELP EXIT            |
|                                                                                                    |                                                                                                    |                                                                                                    |                                                                                                    |                         |
| (i) To select the next or prev                                                                                                    | ious employee (if applicable), click either !                                                                                                    | Next or Previous.                                                                                                    |                                                                                                    |                         |
|                                                                                                    |                                                                                                    |                                                                                                    |                                                                                                    |                         |
| 🔥 No hours entered.                                                                                                    |                                                                                                    |                                                                                                    |                                                                                                    |                         |
|                                                                                                    |                                                                                                    |                                                                                                    |                                                                                                    |                         |
| Employee ID and Name:                                                                                                    | L0000003 Carol F Goldsberry                                                                                                    | Department and Description:                                                                                                    | L 150505 Payroll                                                                                                    | - General               |
| Title:                                                                                                    | C13738-00 HR Analyst T                                                                                                    | ransaction Status:                                                                                                    | Pending                                                                                                    |                         |
|                                                                                                    |                                                                                                    |                                                                                                    |                                                                                                    | -                       |
| Previous Menu Appro                                                                                                    | Return for Correction                                                                                                    | Change Record Delete                                                                                                    | Add Comment                                                                                                    |                         |
|                                                                                                    | Error or Warning Messages   Rou                                                                                                    | ting Queue   Account Distribution                                                                                                    | 1                                                                                                    |                         |
|                                                                                                    |                                                                                                    |                                                                                                    |                                                                                                    |                         |
| Time Sheet                                                                                                    |                                                                                                    |                                                                                                    |                                                                                                    |                         |
| Earnings Shift Special Total                                                                                                    | Total Tuesday , Wednesday, Thursday                                                                                                    | , Friday , Saturday , Sunday ,                                                                                                    | Monday , Tuesday , W                                                                                                    | ednesday, Thursd        |
| Kate Hours                                                                                                    | 2010 2010 2010                                                                                                    | 2010 2010 2010                                                                                                    | 2010 2010 20                                                                                                    | 2010 2010               |
| Total Hours: 0                                                                                                    |                                                                                                    |                                                                                                    |                                                                                                    |                         |
| Total Units:                                                                                                    | 0                                                                                                    |                                                                                                    |                                                                                                    |                         |
| Error and Warning Messag                                                                                                    | es                                                                                                    |                                                                                                    |                                                                                                    |                         |
| Earning Shift T                                                                                                    | me Entry Date Hours                                                                                                    | s Message                                                                                                    |                                                                                                    |                         |
| 2                                                                                                    | -                                                                                                    | *WARNING* No hours en                                                                                                    | itered.                                                                                                    |                         |
|                                                                                                    |                                                                                                    |                                                                                                    |                                                                                                    |                         |
| Routing Queue                                                                                                    |                                                                                                    | 1.5.1                                                                                                    |                                                                                                    |                         |
| Name<br>Carol E Coldsberry                                                                                                    | Action a                                                                                                    | nd Date                                                                                                    |                                                                                                    |                         |
| Carol F Goldsberry                                                                                                    | Submitte                                                                                                    | d Feb 23, 2010 09:47 am                                                                                                    |                                                                                                    |                         |
| Germaine R Mock                                                                                                    | Pending                                                                                                    |                                                                                                    |                                                                                                    |                         |
| Dennis B Carr (Mandatory)                                                                                                    | In the Q                                                                                                    | ueue                                                                                                    |                                                                                                    |                         |
|                                                                                                    |                                                                                                    |                                                                                                    |                                                                                                    |                         |
| Account Distribution Defau                                                                                                    |                                                                                                    |                                                                                                    |                                                                                                    |                         |
| Deve Devie d CK - the Det                                                                                                    |                                                                                                    | Assessment Descention and the                                                                                                    |                                                                                                    |                         |
| Pay Period Effective Date                                                                                                    | Percent Index Fund Organization                                                                                                    | Account Program Activity                                                                                                    | Location Project Typ                                                                                                    | e Cost Type             |
| Pay Period Effective Date<br>Feb 16, 2010                                                                                                    | Index         Fund         Organization           100.00         111100         150005                                                                                                    | AccountProgramActivity520300510000                                                                                                    | Location Project Ty                                                                                                    | oe Cost Type            |
| Pay Period Effective Date<br>Feb 16, 2010<br>Previous Menu Appro                                                                                                    | Index     Fund     Organization       100.00     111100     150005       ve     Return for Correction     Image: Correction                                                                                                    | Account     Program     Activity       520300     510000        Change Record     Delete                                                                                                    | Location Project Typ<br>Add Comment                                                                                                | De Cost Type            |
| Pay Period Effective Date<br>Feb 16, 2010<br>Previous Menu Appro                                                                                                    | Index     Fund     Organization       100.00     111100     150005                                                                                                    | AccountProgramActivity520300510000Change RecordDelete                                                                                                    | Location Project Typ<br>Add Comment                                                                                                | De Cost Type            |
| Pay Period Effective Date<br>Feb 16, 2010<br>Previous Menu Appro                                                                                                    | It Data         Percent       Index       Fund       Organization         100.00       111100       150005         We       Return for Correction         Time Sheet   Error or Warning Messages                                                                                                    | Account       Program       Activity         520300       510000       Delete         Change       Record       Delete         s   Routing       Queue   Account       Dist                                                                                                    | Location Project Typ<br>Add Comment                                                                                                | De Cost Type            |
| Pay Period Effective Date<br>Feb 16, 2010<br>Previous Menu Appro                                                                                                    | It Data Percent Index Fund Organization 100.00 111100 150005 IVE Return for Correction Time Sheet   Error or Warning Messages                                                                                                    | Account Program Activity<br>520300 510000<br>Change Record Delete<br>s   Routing Queue   Account Dist                                                                                                    | Location Project Typ<br>Add Comment                                                                                                | De Cost Type            |
| Pay Period Effective Date<br>Feb 16, 2010<br>Previous Menu Appro                                                                                                    | Index       Fund       Organization         100.00       111100       150005         Image: Second State of Contraction       Image: Second State of Contraction       Image: Second State of Contraction         Time       Sheet   Error or Warning Messages       Image: Second State of Contraction       Image: Second State of Contraction         Complete       an Online       Survey   Employee                                                          | Account Program Activity<br>520300 510000<br>Change Record Delete<br>s   Routing Queue   Account Dist<br>Directory   Benefits and Deduct                                                                                                    | Location Project Typ<br>Add Comment<br>ribution                                                                                    | De Cost Type            |
| Pay Period Effective Date         Feb 16, 2010         Previous Menu       Appro         [ Time and/or Leave Entry ]         Jobs Summary ] Leave                                  | Index       Fund       Organization         100.00       111100       150005         Image: Second State of Connection       Image: Second State of Connection       Image: Second State of Connection         Time Sheet   Error or Warning Messages       Image: Second State of Connection       Image: Second State of Connection         Complete an Online Survey   Employee       Balances and History   Classified Second       Second State of Connection | Account       Program       Activity         520300       510000       Delete         Change       Record       Delete         s   Routing       Queue   Account       Dist         Directory   Benefits       and       Deduct         rity       List   Finance       Dashboard   1                     | Location Project Typ<br>Add Comment<br>ribution<br>tions   Pay Information<br>Lane Alert Notification                              | De Cost Type            |
| Pay Period Effective Date         Feb 16, 2010         Previous Menu       Approximation         [ Time and/or Leave Entry ]         Jobs Summary ] Leave         RELEASE: 8.2.0.1 | Index       Fund       Organization         100.00       111100       150005         Index       Return for Correction       Image: Correction         Time Sheet   Error or Warning Messages       Complete an Online Survey   Employee         Balances and History   Classified Senior                                                                                                    | Account       Program       Activity         520300       510000       Delete         Change       Record       Delete         s   Routing       Queue   Account       Dist         Directory   Benefits       and       Deduct         rity       List   Finance       Dashboard   10                    | Location Project Typ<br>Add Comment<br>ribution<br>tions   Pay Information<br>Lane Alert Notification                              | De Cost Type            |
| Pay Period Effective Date<br>Feb 16, 2010<br>Previous Menu Appro<br>[ Time and/or Leave Entry  <br>Jobs Summary   Leave<br>RELEASE: 8.2.0.1                                        | Index       Fund       Organization         100.00       111100       150005         Image: Second State       Return for Correction       Image: Second State         Time Sheet   Error or Warning Messages       Somplete an Online Survey   Employee         Balances and History   Classified Senior                                                                                                    | Account       Program       Activity         520300       510000         Change       Record       Delete         s   Routing Queue   Account Dist         Directory   Benefits and Deduct         rity List   Finance Dashboard   I                                                                      | Location Project Typ<br>Add Comment<br>ribution<br>tions   Pay Information<br>Lane Alert Notification<br>powerd by<br>SUNGARD'S (  | De Cost Type            |
| Pay Period Effective Date         Feb 16, 2010         Previous Menu       Approximation         [ Time and/or Leave Entry   Jobs Summary   Leave         RELEASE: 8.2.0.1         | Index       Fund       Organization         100.00       111100       150005         Image: Second State of Contraction       Image: Second State of Contraction       Image: Second State of Contraction         Time       Sheet   Error or Warning Messages       Image: Second State of Contraction       Image: Second State of Contraction         Complete       an Online       Survey   Employee       Balances and History   Classified Senior           | Account       Program       Activity         520300       510000       Delete         Change       Record       Delete         s   Routing       Queue   Account       Dist         Directory   Benefits       and       Deduct         rity       List   Finance       Dashboard   1                     | Location Project Ty<br>Add Comment<br>ribution<br>tions   Pay Information<br>Lane Alert Notification<br>powered by<br>SUNGARD' So  | De Cost Type            |
| Pay Period Effective Date<br>Feb 16, 2010<br>Previous Menu Appro<br>[ Time and/or Leave Entry   Jobs Summary   Leave<br>RELEASE: 8.2.0.1                                           | Index       Fund       Organization         100.00       111100       150005         Index       Return for Correction       Image: Correction         Time Sheet   Error or Warning Messages       Complete an Online Survey   Employee         Balances and History   Classified Senior                                                                                                    | Account       Program       Activity         520300       510000       Delete         Change       Record       Delete         s       Routing       Queue       Account       Dist         Directory       Benefits       and       Deduct         rity       List       Finance       Dashboard       I | Location Project Typ<br>Add Comment<br>ribution<br>tions   Pay Information<br>Lane Alert Notification<br>powered by<br>SUNGARD' Sc | De Cost Type            |

If the timesheet is correct select **Approve.** If the timesheet needs correction, select either **Change Record** and enter the corrections and select **Approve** OR select **Return for Correction** for the employee to make the corrections themselves. Then to continue with the mass department timesheet approval process after individual timesheet approval, click on **Previous Menu.** 

2/2006 9/2009 2/2010 If your department payroll approver has previously reviewed all of the timesheets in the timesheet org, proceed by clicking on **Select All, Approve or FYI.** 

| https://inb.lanecc.edu:4446/pls/lane/bwpktais.P_ProcSelectSuperUserAction - Microsoft Internet Explorer |                                                                                                    |                      |                |                 |                         |                       | a 🗙                       |                    |      |
|----------------------------------------------------------------------------------------------------|----------------------------------------------------------------------------------------------------|----------------------|----------------|-----------------|-------------------------|-----------------------|---------------------------|--------------------|------|
| <u>File E</u> dit <u>V</u> iew                                                                          | F <u>a</u> vorites <u>T</u> ools <u>H</u>                                                                                                    | telp                 |                |                 |                         |                       |                           |                    |      |
| G Back 🔹 📀                                                                                              | ) - 🖹 🗟 🏠                                                                                                    | ) 🔎 Search   🔶       | Favorites 🥝    | Ø• 🎍            |                         | 🗱 🐼 🚳 🛛               | 4 📃 😌                     |                    | \$   |
| Search the Web                                                                                          |                                                                                                    | 🔎 Search 🔹           | 🖌 Address 🧉    | https://inb.lan | ecc.edu:4446/pls/la     | ane/bwpktais.P_ProcSe | lectSuperUserAction       |                    | > Go |
| Enrollment Se                                                                                           | ervices Financia                                                                                                    | al Aid Employee      | Personal I     | nformation      | Main Menu               |                       |                           |                    |      |
|                                                                                                    |                                                                                                    |                      |                |                 |                         |                       |                           | SITE MAP HELP EXIT |      |
| Dick unde                                                                                               | r Approve/Acknowle                                                                                                    | dge or Return for C: | orrection, and | then click Sav  | <b>ve</b> . For more de | tailed information,   | click the employee's name | э.                 |      |
| COA:<br>Department:<br>Pay ID:<br>Pay Period:<br>Act as Proxy:<br>Pay Period Tin                        | COA:       L, Lane Community College         Department:       150005, HR Administration - General         Pay ID:       SM, Semi-Monthly         Pay Period:       Feb 16, 2006 to Feb 28, 2006         Act as Proxy:       Not Applicable         Pay Period Time Entry Status:       Open until Mar 02, 2006, 10:00 A.M. |                      |                |                 |                         |                       |                           |                    |      |
| Select New                                                                                              | w Department                                                                                                    | Select All, Ap       | oprove or FYI  | Reset           | Save                    |                       | Deturn for Correction     | Other Information  |      |
| L00399727 Pa                                                                                            | im M K Farmer<br>12226 - 00                                                                                                    | Override             | 8.00           | .00             | Queue Status            |                       |                           | Change Time Record |      |
| L00000098 Ka<br>C9                                                                                      | thy K Rasmussen<br>93062 - 00                                                                                                    | Override             | 19.00          | .00             |                         |                       |                           | Change Time Record |      |
| Dotumod for (                                                                                           | Connection                                                                                                    |                      |                |                 |                         |                       |                           |                    |      |
| ID                                                                                                    | Name an                                                                                                    | d Position           |                | Total Hours     | 5                       | Total Units           | Other Informatio          | DN                 |      |
| L00137848                                                                                               | Thomas E<br>C13042 -                                                                                                    | Earl Davis<br>- 00   |                |                 | 2.50                    |                       | .00 Comments              |                    |      |
| In Progress                                                                                             |                                                                                                    |                      |                |                 |                         |                       |                           |                    |      |
| ID                                                                                                    | Name an                                                                                                    | d Position           |                | Total Hour      | 's                      | Total Units           | Other Informatio          | on                 |      |
| L00329842                                                                                               | Deborah<br>W64062                                                                                                    | J Anderson<br>- 00   |                |                 | 7.50                    |                       | .00                       |                    |      |
| L00026089                                                                                               | Heidi R Cl                                                                                                    | hase                 |                |                 | .75                     |                       | .00                       |                    |      |
| ど Done                                                                                                  |                                                                                                    |                      |                |                 |                         |                       |                           | 🔒 🥹 Internet       |      |

### **Transaction Status**

Timesheets must have a status of Not Started or Approved to be able to move through the payroll process.

| Status                | Description                                                                                                    | Correction Required?                                                                                                    |
|-----------------------|----------------------------------------------------------------------------------------------------|----------------------------------------------------------------------------------------------------|
| Not Started           | The timesheet has not been<br>extracted (opened) by the<br>employee                                                                                                    | Yes, if a contracted position                                                                                                    |
| In Progress           | The timesheet has been opened,<br>but time has not been completed<br>by the employee. This type of<br>time transaction has not been<br>submitted for approval                                                           | Yes                                                                                                    |
| Pending               | The timesheet has been<br>submitted for approval. It will<br>remain as Pending until all<br>approvers in the queue have<br>completed their approvals.                                                                   | Yes                                                                                                    |
| Approved              | The timesheet has been approved<br>by all approvers in the routing<br>queue and is ready for<br>processing by the Mass Time<br>Entry Process                                                                            | No                                                                                                    |
| Completed             | The timesheet has been fully<br>processed through the Mass<br>Time Entry Process                                                                                                    | No                                                                                                    |
| Error                 | The timesheet has either been<br>submitted or approved with<br>problems.                                                                                                    | If the timesheet is in error status<br>because an employee has entered<br>zero hours and then submitted<br>for approval, no action is<br>necessary.<br>For all other error conditions,<br>contact Payroll |
| Return for Correction | The timesheet has been returned to the employee for correction                                                                                                    | Yes                                                                                                    |
| Cancelled             | If this is clicked on during the<br>payroll approval process, it tends<br>to cause error problems and so<br>should not be used. If a<br>timesheet needs to be deleted,<br>the delete function should be<br>used instead | Contact Payroll if cancelled is accidently clicked on                                                                                                    |